# ThinkStation Windows 7 Installation

Version 1.0

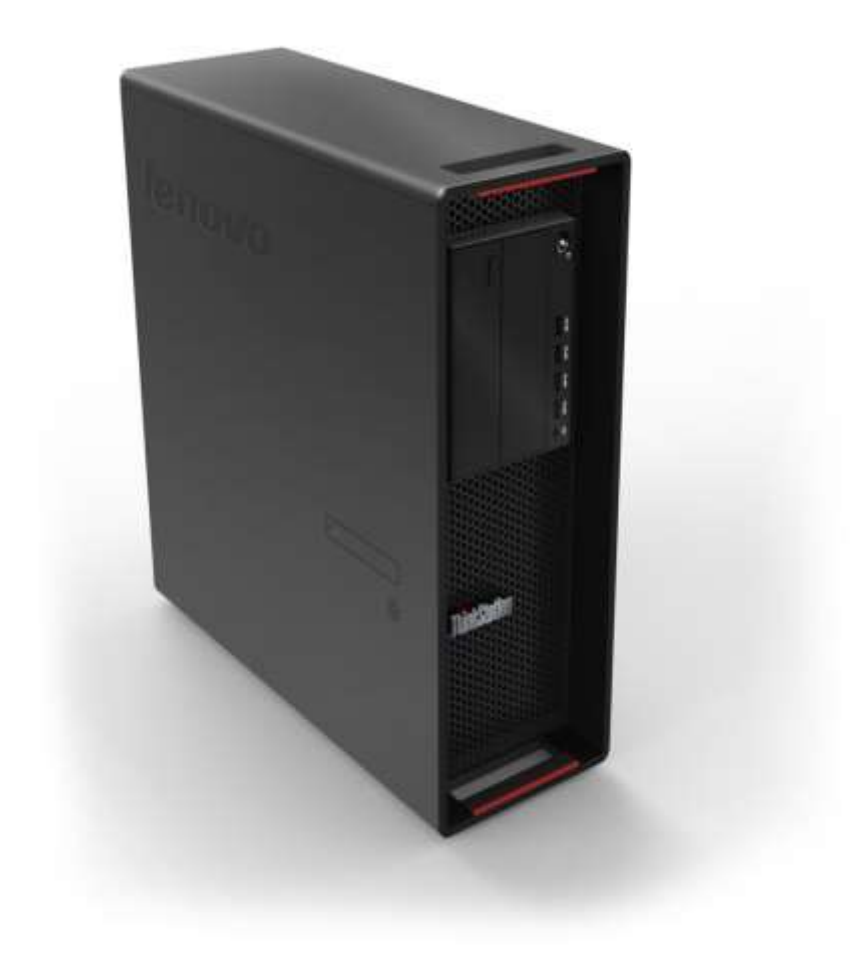

# **1. Introduction**

The introduction to new and improved hard drives with greater capacity leads to some changes in the way we can boot these drives. Some of the critical hard drive technologies that are essential to driving this change are hard drives greater than 2TB in capacity as well as PCIe based storage devices.

This document will instruct users on how to successfully set up their system to be able to install a GPT/UEFI or an MBR/Legacy operating system.

### 2. Windows 7 Installation Using Intel sSATA Controller

The first step to installing the Windows 7 operating system is to decide if a traditional MBR partition is suitable, or if a GPT partition would be required based on the system configuration. Bootable MBR partitions are limited to a maximum size of 2TB, while bootable GPT partitions are capable of supporting much larger sizes (the limit varies based on the operating system used). Some BIOS changes might be necessary in order to boot the desired partition type. Legacy BIOS is capable of booting MBR or GPT partitions as long as they are no larger than 2TB. UEFI BIOS is capable of booting only GPT partitions, but is generally not affected by any size limits.

The steps below detail how users should set up their BIOS based on the desired boot partition type (MBR or GPT).

#### **Changing BIOS settings to enable bootable MBR or GPT partitions**

1. As the system is booting through BIOS POST screens, press F1 to enter BIOS F1 Setup Menu:

| Hain Devices (exonced, Folen                                                                                                    |                                                                                                    |  |  |
|----------------------------------------------------------------------------------------------------|----------------------------------------------------------------------------------------------------|--|--|
| System Language<br>> System Summary<br>> System Time & Date                                                                                                    | [English]                                                                                                    |  |  |
| Machine Type and Hodel<br>Bustem Brand ID<br>System Serial Number<br>Asset Tag<br>System UUID<br>Ethernet MAC Address<br>Ethernet MAC2 Address<br>BIOS Revision Level<br>Boot Block Revision Level<br>BIOS Date (MM/DD/YVYY)<br>Preinstalled OS License<br>OA3 License Key ID<br>OA2.1 Marker<br>Embedded Controller Version | 30a4p2z<br>Lenovo Product<br>0000087<br>To Be Filled By O.E.M.<br>4E1F1DC0-0F91-11E5-BA37-3240C5035600<br>FC-4D-D4-3F-55-80<br>FC-4D-D4-3F-55-81<br>A6KT73AUS<br>A673A<br>06/04/2015<br>Not Defined<br>NO DPK<br>Y<br>15.16 |  |  |

2. Once the BIOS Setup Screen opens, tab over using the arrow keys to the 'Startup' menu tab at the top of the screen. From this tab, use the up and down arrow keys to select 'CSM Configuration' option and press 'Enter'.

| Main Devices                                                                                                    | Advanced                                                   | Power | Security                                                                     | Startup                                                   | Save | 8 Exit |
|----------------------------------------------------------------------------------------------------|------------------------------------------------------------|-------|------------------------------------------------------------------------------|-----------------------------------------------------------|------|--------|
| <ul> <li>Primary Boot Se</li> <li>Automatic Boot</li> <li>Error Boot Sequ</li> <li>CSM Configuration</li> </ul>                               | quence<br>Sequence<br>Ience<br>Ion                         |       |                                                                              |                                                           |      |        |
| CSM<br>Boot Mode<br>Boot Priority<br>Quick Boot<br>Boot Up Num-Loo<br>Keyboardless Op<br>Option Keys Dis<br>Option Keys Dis<br>Startup Device | ck Status<br>beration<br>play<br>splay Style<br>Menu Promp | t     | [Enab<br>[Auto<br>[Lega<br>[Enab<br>[On]<br>[Disa<br>[Enab<br>[Norm<br>[Enab | led]<br>]<br>cy First]<br>led]<br>bled]<br>iled]<br>iled] |      |        |

- 3. Once the CSM Configuration screen is displayed, change the 'Storage' device option to the desired setting. Highlight the 'Storage' option and press Enter
  - a. For UEFI/GPT Installations  $\rightarrow$  select UEFI and press Enter
  - b. For Legacy/MBR Installations  $\rightarrow$  select Legacy and press Enter

|                            | Startup      |  |  |
|----------------------------|--------------|--|--|
| CSM Confi                  | guration     |  |  |
| Option ROM Messages        | [Force BIOS] |  |  |
| Option ROM execution order |              |  |  |
| Network                    | [Legacu]     |  |  |
| Storage                    | [Legacy]     |  |  |
| Video<br>Other POI devices | [Legacy]     |  |  |
| other PCI devices          | [Legacy]     |  |  |
|                            | Storage      |  |  |
|                            | UEET         |  |  |
|                            | Legacy       |  |  |
|                            | L'Egges      |  |  |
|                            |              |  |  |
|                            |              |  |  |

4. Once the desired option is selected, press 'F10' to save and exit BIOS. The system will reboot.

#### Windows 7 Retail Installation Using Intel sSATA Controller

- → <u>Note</u>: Drive capacity greater than 2TB must be installed in UEFI/GPT mode. Legacy/MBR installation limits drive capacity to 2TB or less.
- 1. As the system is booting through the Lenovo BIOS POST screens, press the F12 key for the BIOS startup menu option. Once the startup menu appears, choose one of the two options below
  - a. Select the "UEFI" option for the device containing the installation media to install the OS to a **GPT partition**.

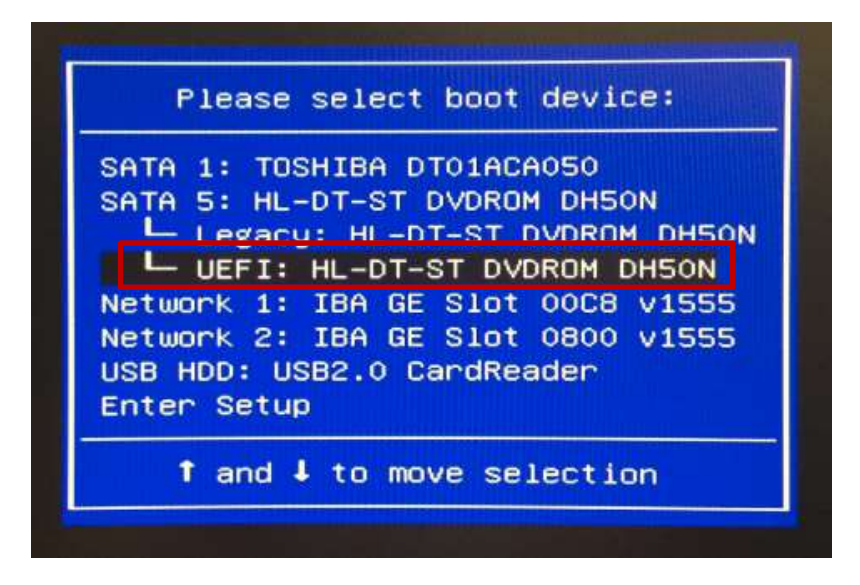

b. Select the "Legacy" option for the device containing the installation media to install the OS to a **MBR partition.** 

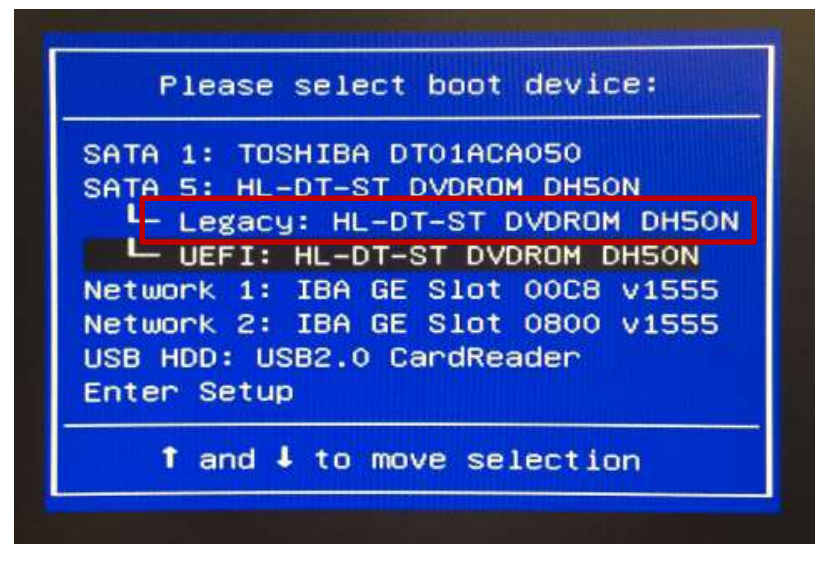

2. The system should then boot the Windows 10 image installation media. *Note*: You may have to enter a keystroke on the keyboard to initialize media when prompted.

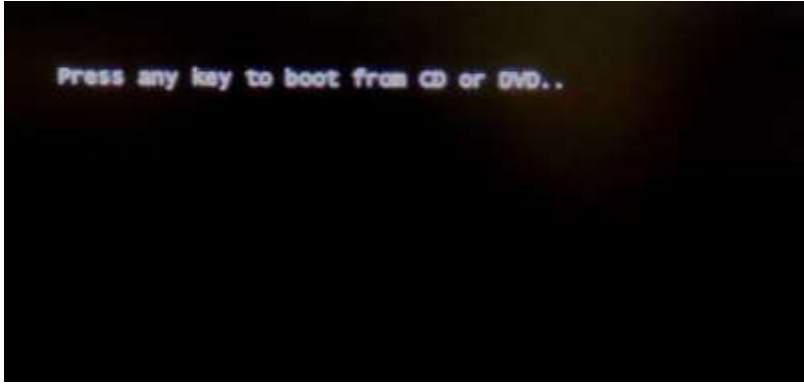

3. The system should then boot the Windows 7 image installation media.

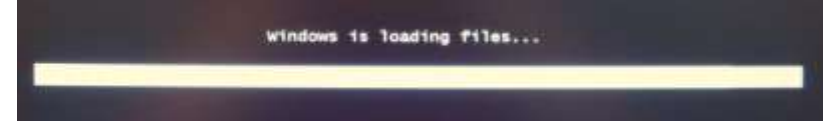

4. Select the 'Language', 'Time and currency format', and 'Keyboard or input method' from the drop-down menu options. Then, select 'Next'.

| Windows 7                                     |                                                                                               |
|-----------------------------------------------|-----------------------------------------------------------------------------------------------|
|                                               |                                                                                               |
| netell: English                               |                                                                                               |
| English (United State()                       |                                                                                               |
| dhod US                                       |                                                                                               |
|                                               |                                                                                               |
| mage and little performance and they from the |                                                                                               |
|                                               | and Mintered T                                                                                |
|                                               | Mindows: 7      Mindows: 7      Mindows: 7      Mindows: UK      Mindows: UK      Mindows: UK |

5. Select 'Install now' option.

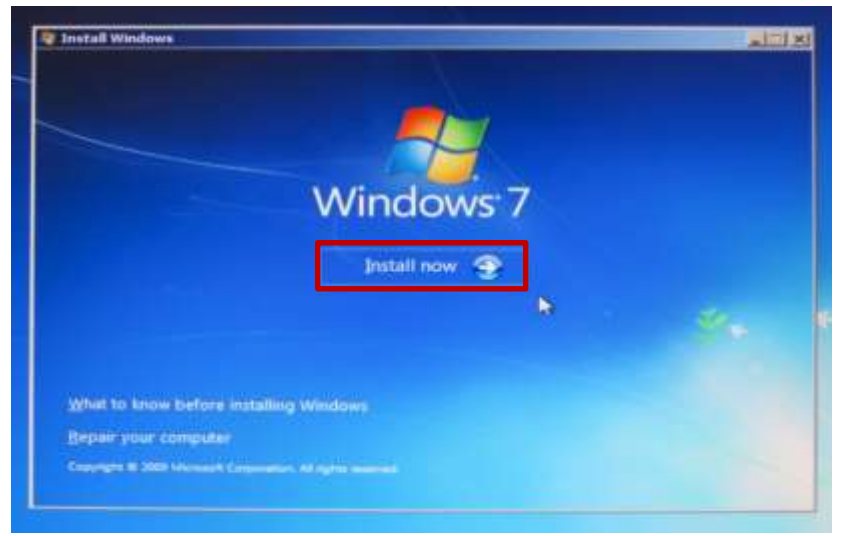

6. Check the box to accept the Microsoft Software License Terms and select 'Next' to continue.

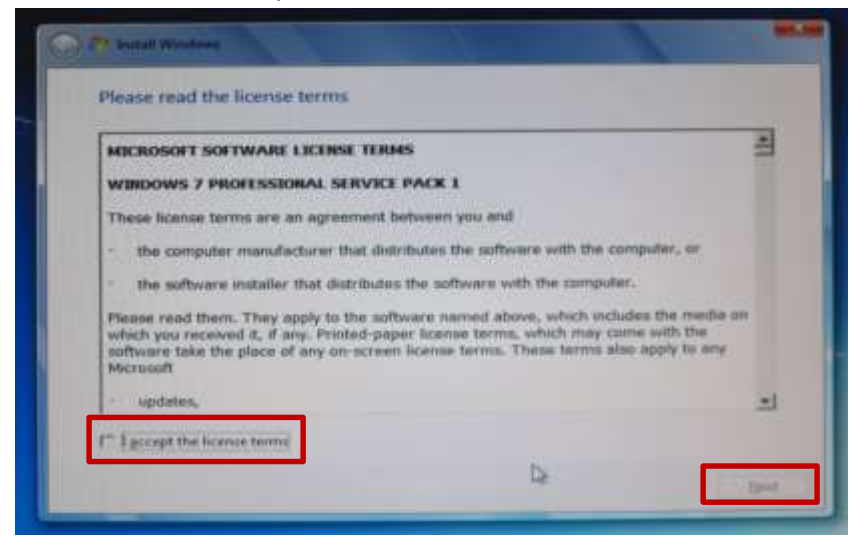

7. Select 'Custom (advanced)' installation method.

| ş | Upgrade to a nesser version of Windows and kery your files, settings, and propress.<br>The spherits vagande is only available when an exciting version of Windows in<br>surviving. We recommend backing up your files before you proceed.                                                                              |
|---|----------------------------------------------------------------------------------------------------|
|   | Continue mathemateries:<br>Social a store copy of Workson. This system data not been your file, settings, and<br>programs. The system is contractioned to data and partitions is a solution when you<br>that your computer using the period lease the data and partitions in a solution when you<br>followers process. |
|   | N                                                                                                    |

L

8. Select the drive to where to install the operating system and select 'Next' to continue.

| Plaree      |                                                                                                    | Total See | Free Source Type |
|-------------|----------------------------------------------------------------------------------------------------|-----------|------------------|
| Disk 0 Unul | located Space                                                                                                    | 238.5 GB  | 238.5 68         |
|             |                                                                                                    |           |                  |
|             |                                                                                                    |           | 2                |
| fy fathern  | XDelete                                                                                                    | Peona     | 🗢 fig=           |
|             | and the second second s |           |                  |

<u>Note</u>: A user may or may not have to load the Intel Rapid Storage Technology Enterprise (RSTe) driver depending on whether their drives show up above. Please refer to the "P500-P700-P900 How to Create and Configure RAID Arrays" document for details on how to set up a RAID device.

→ If the drives don't show in the drive list, the user will need to load the Intel RSTe driver from the Lenovo support website.

**Note**: Drivers from the Lenovo Support Website are generally packaged as an executable (.exe). Doubleclick on the executable and point the default path to extract the contents to a USB device. Do not allow the package to install after unpacking the driver to the USB device.

➔ Once the user downloads the Intel RSTe driver and copies it over to a USB device, insert the USB device into one of the USB ports, select "Load Driver" above and browse to the appropriate directory.

| 8 | WIRST33W | 514<br>Invane Techy                   | voloov enter    | xise Instal |
|---|----------|---------------------------------------|-----------------|-------------|
|   | E IAT    | A_ALL                                 | iong ( in the ) |             |
|   | •        | Application<br>Drivers<br>Lang<br>x64 |                 |             |
|   | RSTe C   | IM Staging                            |                 |             |
|   | RSTe_4   | .2.0.1143_f                           | 6_iaStorA_w     | n7_64       |

- 9. Select the correct driver for the installation desired.
  - → For systems in RAID mode, select the following option and select 'Next'.

| Server criterial Solia Rai | The second second second second second second second second second second second second second second second se | THE R. LANSING MICH. N. P. LANSING. | A AN INCOME AND A |
|----------------------------|----------------------------------------------------------------------------------------------------|-------------------------------------|-------------------|
|                            | D Controller (Crunte                                                                                            | NS161W1H5133W                       | 101851642         |
|                            |                                                                                                    |                                     |                   |
|                            |                                                                                                    |                                     |                   |
|                            |                                                                                                    |                                     |                   |
|                            |                                                                                                    | 1                                   | 1                 |
|                            |                                                                                                    |                                     |                   |

→ For systems in AHCI mode (non-RAID), select the following option and select 'Next'.

| Select the driver to be installed                                                              |                                                                     |                |
|------------------------------------------------------------------------------------------------|---------------------------------------------------------------------|----------------|
| Intel(R) C600+/C220+ series chipset SATA AHCT<br>Intel(R) C600+/C220+ series chipset sSATA RAD | Controller (C\Intel RSTe\W1RST3)<br>Controller (C\Intel RSTe\W1RST3 | 3W514\RSTe_4.2 |
|                                                                                                |                                                                     |                |
|                                                                                                |                                                                     | D≱             |
| *1                                                                                             |                                                                     |                |
| Hide drivers that are not compatible with hard                                                 | dware on this computer.                                             | 1              |
| Brgwse Bescan                                                                                  |                                                                     | Ziest          |

10. Windows 7 will start to install on the drive selected.

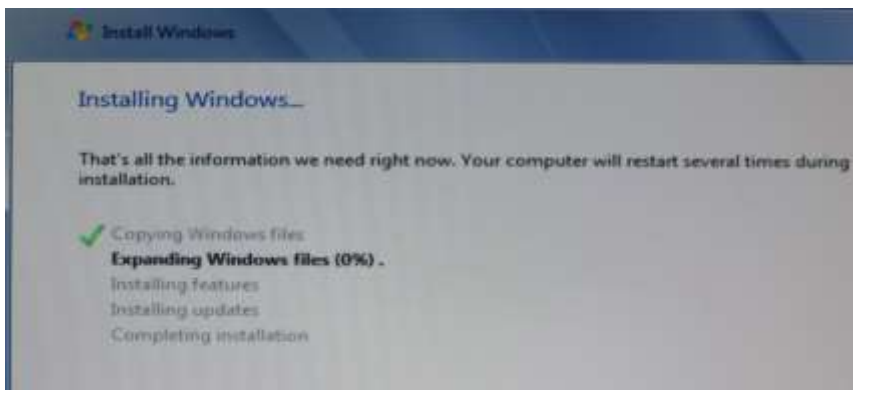

**NOTE**: The system may reboot a couple times to finish the installation. Once the installation is complete, the user will then be prompted to customize their settings.

11. Installation is complete! Customize your settings accordingly.

| 🔘 🙀 Sel Up Windo  |                                                                                                    |
|-------------------|----------------------------------------------------------------------------------------------------|
|                   | Windows 7 Professional                                                                                                 |
| Choose a user nar | me for your account and name your computer to distinguish it on the nativork.<br>Type a user name (for example, John): |
|                   | Type + completer name<br>PC                                                                                            |
|                   |                                                                                                    |
| G                 | Copyright © 2009 Microsoft Corporation. All rights reserved.                                                           |
|                   |                                                                                                    |

## 3. Windows 7 Installation Using Avago Controllers

The first step to installing the Windows 7 operating system is to decide if a traditional MBR partition is suitable, or if a GPT partition would be required based on the system configuration. Bootable MBR partitions are limited to a maximum size of 2TB, while bootable GPT partitions are capable of supporting much larger sizes (the limit varies based on the operating system used). Some BIOS changes might be necessary in order to boot the desired partition type. Legacy BIOS is capable of booting MBR or GPT partitions as long as they are no larger than 2TB. UEFI BIOS is capable of booting only GPT partitions, but is generally not affected by any size limits.

<u>Note</u>  $\rightarrow$  Users will need to successfully set up any drives attached to the Avago controller prior to installing the OS. This includes single drives and any drives to be included as part of a RAID. For single drives, users must ensure the drive is set up in a single drive RAID 0 mode, or in JBOD mode. See the "How to Create and Configure RAID Arrays" whitepaper for detailed instructions on this procedure.

The steps below detail how users should set up their BIOS based on the desired boot partition type (MBR or GPT).

#### Changing BIOS settings to enable bootable MBR or GPT partitions

1. As the system is booting through BIOS POST screens, press F1 to enter BIOS F1 Setup Menu:

| Hain Devices (however) freen                                                                                                    | Unsupering Storing United and                                                                                                    |
|----------------------------------------------------------------------------------------------------|----------------------------------------------------------------------------------------------------|
| System Longuage<br>> System Summary<br>> System Time & Date                                                                                                    | [English]                                                                                                    |
| Machine Type and Model<br>System Brand ID<br>System Serial Number<br>Asset Tag<br>System UUID<br>Ethernet MAC Address<br>Ethernet MAC2 Address<br>BIOS Revision Level<br>BOOT Block Revision Level<br>BIOS Date (MM/DD/YYYY)<br>Preinstalled OS License<br>DA3 License Key ID<br>DA2.1 Marker<br>Embedded Controller Version | 30a4p2z<br>Lenovo Product<br>0000087<br>To Be Filled By O.E.M.<br>4E1F1DC0-0F91-11E5-BB37-3240C5035600<br>FC-40-D4-3F-55-00<br>FC-40-D4-3F-55-81<br>A6KT3AUS<br>A673A<br>06/04/2015<br>Not Defined<br>NO DPK<br>Y<br>15.16 |

2. Once the BIOS Setup Screen opens, tab over using the arrow keys to the 'Startup' menu tab at the top of the screen. From this tab, use the up and down arrow keys to select 'CSM Configuration' option and press 'Enter'.

| Main Devices                                                                                                    | Advanced                                                    | Power | Security                                                   | Startup                                                   | Save | 8 Exit |
|----------------------------------------------------------------------------------------------------|-------------------------------------------------------------|-------|------------------------------------------------------------|-----------------------------------------------------------|------|--------|
| <ul> <li>Primary Boot Se</li> <li>Automatic Boot</li> <li>Error Boot Sequ</li> <li>CSM Configuration</li> </ul>                               | equence<br>Sequence<br>Jence<br>Jon                         |       |                                                            |                                                           |      |        |
| CSM<br>Boot Mode<br>Boot Priority<br>Quick Boot<br>Boot Up Num-Loo<br>Keyboardless Op<br>Option Keys Dis<br>Option Keys Dis<br>Startup Device | ck Status<br>beration<br>splay<br>splay Style<br>Menu Promp | t     | [Enab<br>[Auto<br>[Lega<br>[Enab<br>[On]<br>[Disa<br>[Enab | led]<br>]<br>cy First]<br>led]<br>bled]<br>iled]<br>iled] |      |        |

- 3. Once the CSM Configuration screen is displayed, change the 'Storage' device option to the desired setting. Highlight the 'Storage' option and press Enter
  - a. For UEFI/GPT Installations  $\rightarrow$  select UEFI and press Enter
  - b. For Legacy/MBR Installations  $\rightarrow$  select Legacy and press Enter

|                            | Startup       |
|----------------------------|---------------|
| CSM Con                    | figuration    |
| Option ROM Messages        | [Force BIOS]  |
| Option ROM execution order |               |
| Network                    | [Legacu]      |
| Storage                    | [Legacy]      |
| Video                      | [Legacy]      |
| Other PCI devices          | [Legacy]      |
|                            | Storage       |
|                            | Do not launch |
|                            | UEFI          |
|                            | Legacy        |
|                            |               |
|                            |               |
|                            |               |

4. Once the desired option is selected, press 'F10' to save and exit BIOS. The system will reboot.

#### Windows 7 Retail Installation Using Avago Controllers

- → <u>Note</u>: Drive capacity greater than 2TB must be installed in UEFI/GPT mode. Legacy/MBR installation limits drive capacity to 2TB or less.
- 1. As the system is booting through the Lenovo BIOS POST screens, press the F12 key for the BIOS startup menu option. Once the startup menu appears, choose one of the two options below
  - a. Select the "UEFI" option for the device containing the installation media to install the OS to a **GPT partition**.

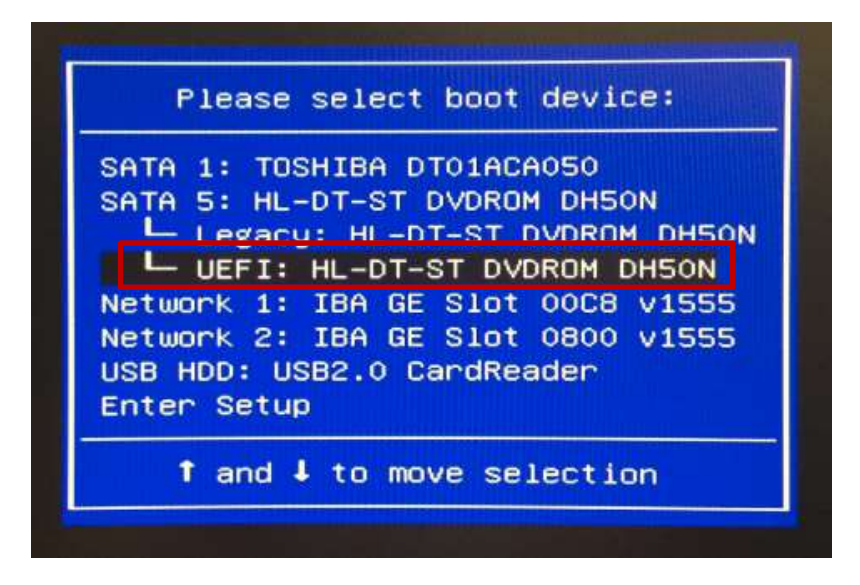

b. Select the "Legacy" option for the device containing the installation media to install the OS to a **MBR partition.** 

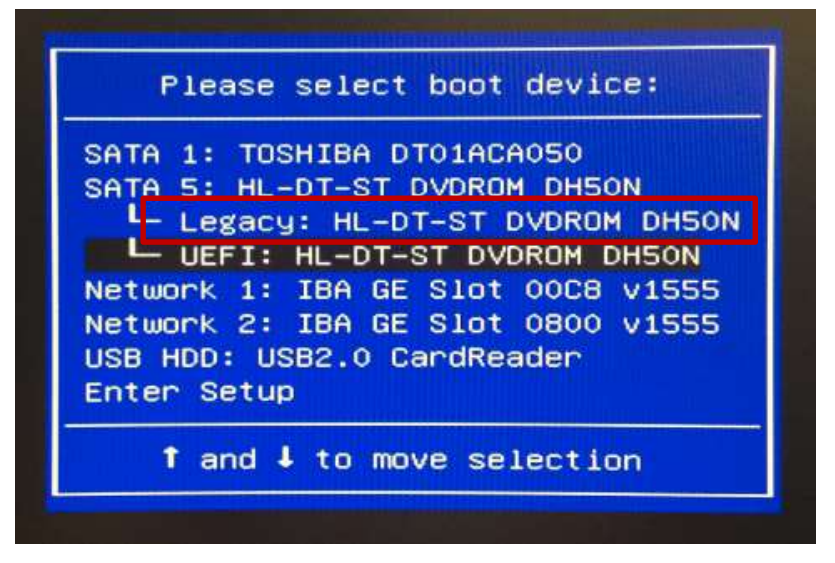

The system should then boot the Windows 10 image installation media.
 <u>Note</u>: You may have to enter a keystroke on the keyboard to initialize media when prompted.

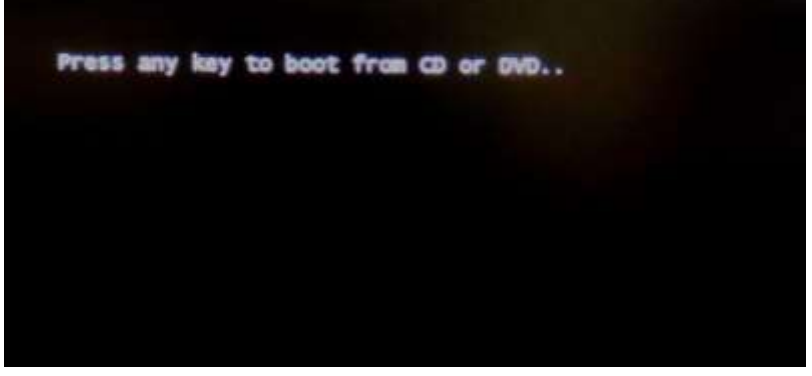

3. The system should then boot the Windows 7 image installation media.

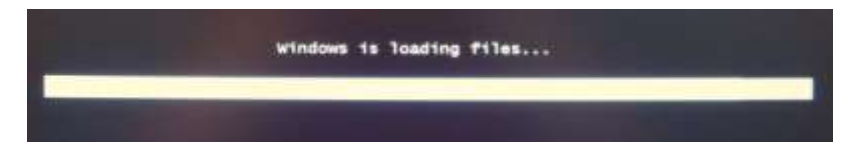

4. Select the 'Language', 'Time and currency format', and 'Keyboard or input method' from the drop-down menu options. Then, select 'Next'.

| Testall Windows     |                                              |        |
|---------------------|----------------------------------------------|--------|
|                     |                                              |        |
|                     |                                              |        |
|                     | Windows 7                                    |        |
|                     | Language to install: English                 |        |
| Time                | and currency formati English (United States) |        |
| Keybe               | and or input methods UK                      |        |
|                     |                                              |        |
| Conversion (* 2005) |                                              | Direct |

5. Select 'Install now' option.

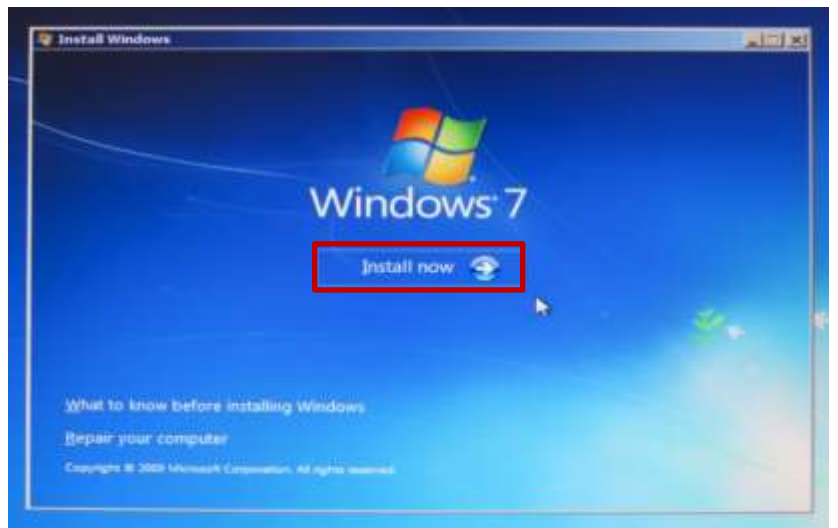

6. Check the box to accept the Microsoft Software License Terms and select 'Next' to continue.

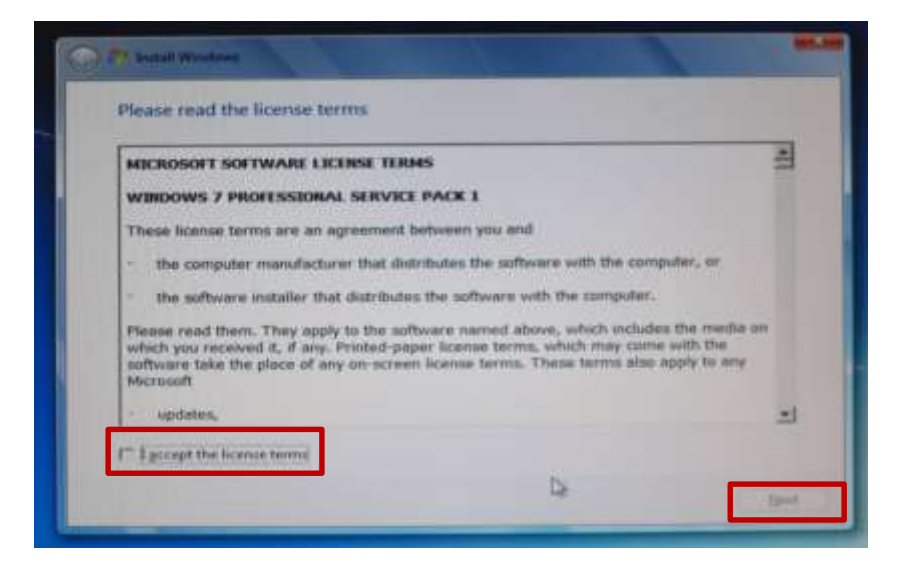

7. Select 'Custom (advanced)' installation method.

| Cuttom automent)                                                                                                    |
|----------------------------------------------------------------------------------------------------|
| Social a view crays of Wandson. This system data and heap your line, tertings, and<br>programs. The system is course thereas he fields and partitions in a solution state re-<br>information and the system is a solution of the solution data. The second solution of the field of the system of the |
|                                                                                                    |

8. At this point, the user will need to load the Avago controller driver from the Lenovo support website.

**Note**: Drivers from the Lenovo Support Website are generally packaged as an executable (.exe). Double-click on the executable and point the default path to extract the contents to a USB device. Do not allow the package to install after unpacking the driver to the USB device.

Once the user downloads the Avago controller driver and copies it over to a USB device, insert the USB device into one of the USB ports and select "Load Driver" below.

| Name       | Total Size Free Space Type  |
|------------|-----------------------------|
|            | D                           |
| e Estivite | Color options (private will |

9. Select "Browse" to point to the appropriate directory where the Avago driver is stored.

| Shears |                                                                         |                                               |                     | _    |
|--------|-------------------------------------------------------------------------|-----------------------------------------------|---------------------|------|
|        |                                                                         |                                               |                     |      |
|        | Load Driver                                                             |                                               |                     |      |
|        | media containing the striver files.<br>Note: The installation media can | and then click OK.<br>be a floppy disk, CD, D | rD, er USB flach de | ive. |
|        |                                                                         |                                               |                     |      |

10. The Avago driver package contains the different drivers for the different operating systems. Select the appropriate operating system version to load the appropriate driver and select "OK".

11. The user should then see all the drive groups (RAID arrays and individual drives set up in JBOD). Select the drive group to where to install the operating system and select 'Next' to continue.

| Contraction of the second second second second second second second second second second second second second s |                | Total Size | Free Space Type |
|----------------------------------------------------------------------------------------------------|----------------|------------|-----------------|
| Disk 0 Una                                                                                                    | llocated Space | 238.5 GB   | 210.5 68        |
|                                                                                                    |                |            | 4               |
| at which the                                                                                                    | XDelete        | Teoma      | 🗰 fig=          |

**NOTE**: The Avago controller requires the use of a RAID or JBOD being set up prior to starting the installation. Please refer to the "P500-P700-P900 How to Create and Configure RAID Arrays" document for details on how to set up a RAID device. 12. Windows 7 will start to install on the drive selected.

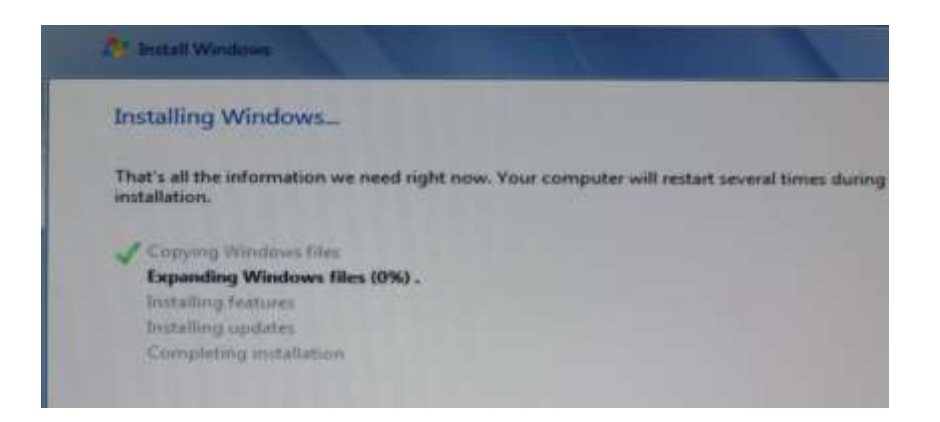

**NOTE**: The system may reboot a couple times to finish the installation. Once the installation is complete, the user will then be prompted to customize their settings.

13. Installation is complete! Customize your settings accordingly.

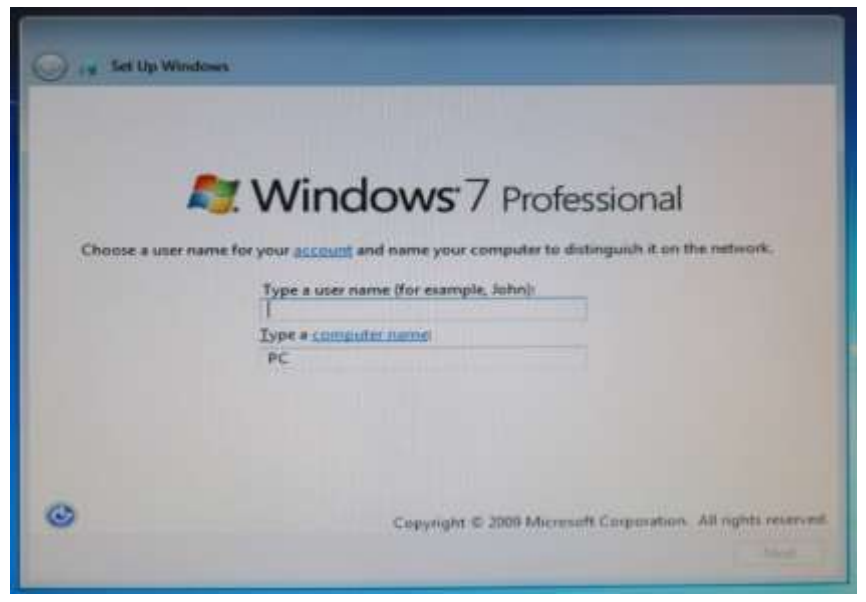